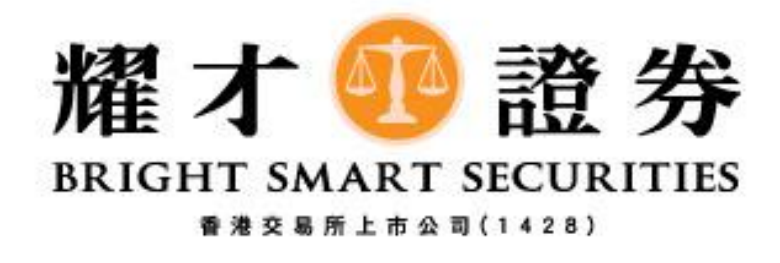

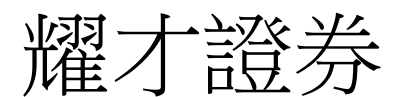

## 美股 - 更改訂單教學 (Android 版)

- 1) 下單後,如客戶想更改未成交訂單,請按以下步驟:
  - 1. 請先按下圖紅色方格[交易]
  - 2. 然後,請按下圖藍色方格[今日訂單]
  - 3. 之後,請按下圖綠色方格[待成交]
  - 4. 最後,請按下圖[黃色]方格想更改的訂單,然後點選一下。

| 下單               | 帳戶概覽         | 4 | 今日訂單       | 成交               | 紀錄                   |
|------------------|--------------|---|------------|------------------|----------------------|
|                  |              |   |            |                  |                      |
| 全部               | 待成           | 交 | 完成成交       | E)               | 取消                   |
| 買入/賣出E<br>狀態目    | ] 名稱官<br>代碼官 |   | 委託數<br>委託伊 | 】<br>「格尼」        | 成交冒<br>落盤同           |
| 買入               | APPLE INC    | C | 125        | <b>1</b><br>.000 | <b>0</b><br>21:46:21 |
|                  |              |   |            |                  |                      |
|                  |              |   |            |                  |                      |
|                  |              |   |            |                  |                      |
|                  |              |   |            |                  |                      |
|                  |              |   |            |                  |                      |
|                  |              |   |            |                  |                      |
|                  |              |   |            |                  |                      |
|                  |              |   |            |                  |                      |
|                  |              |   |            |                  |                      |
|                  |              |   |            |                  |                      |
|                  |              |   |            |                  | 1                    |
| <b>③</b><br>資金提在 |              |   | 新時/麻魚      | (s)              | 更多▶                  |

2) 點選相關訂單後,再按[修改]。

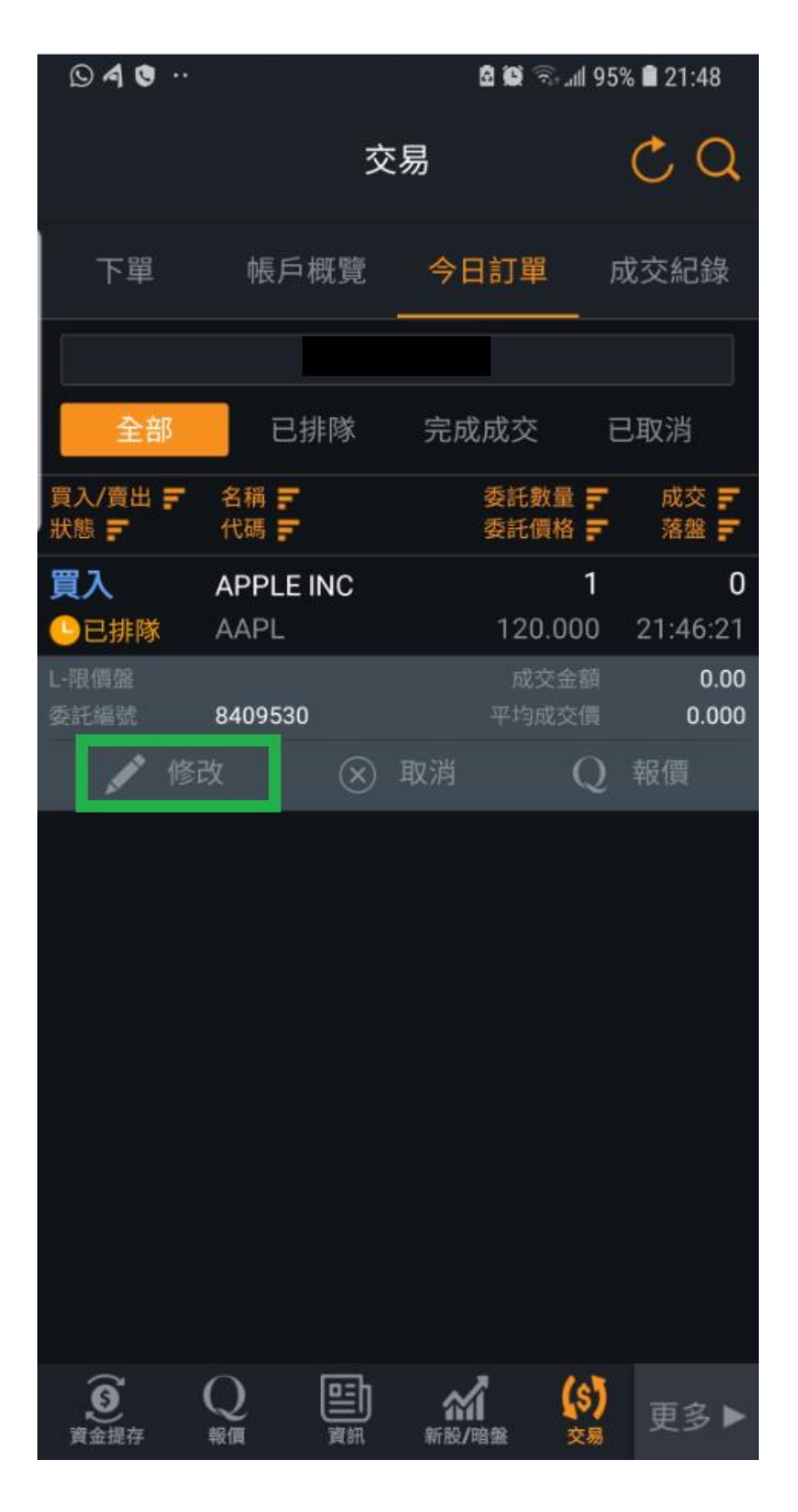

- 3) 點選[修改]後,將轉至[修改交易]畫面
  - 1. 請先按下有關股票的[價格] 並輸入想修改的價格
  - 2. 然後,請按下[數量]並輸入想修改的股數。

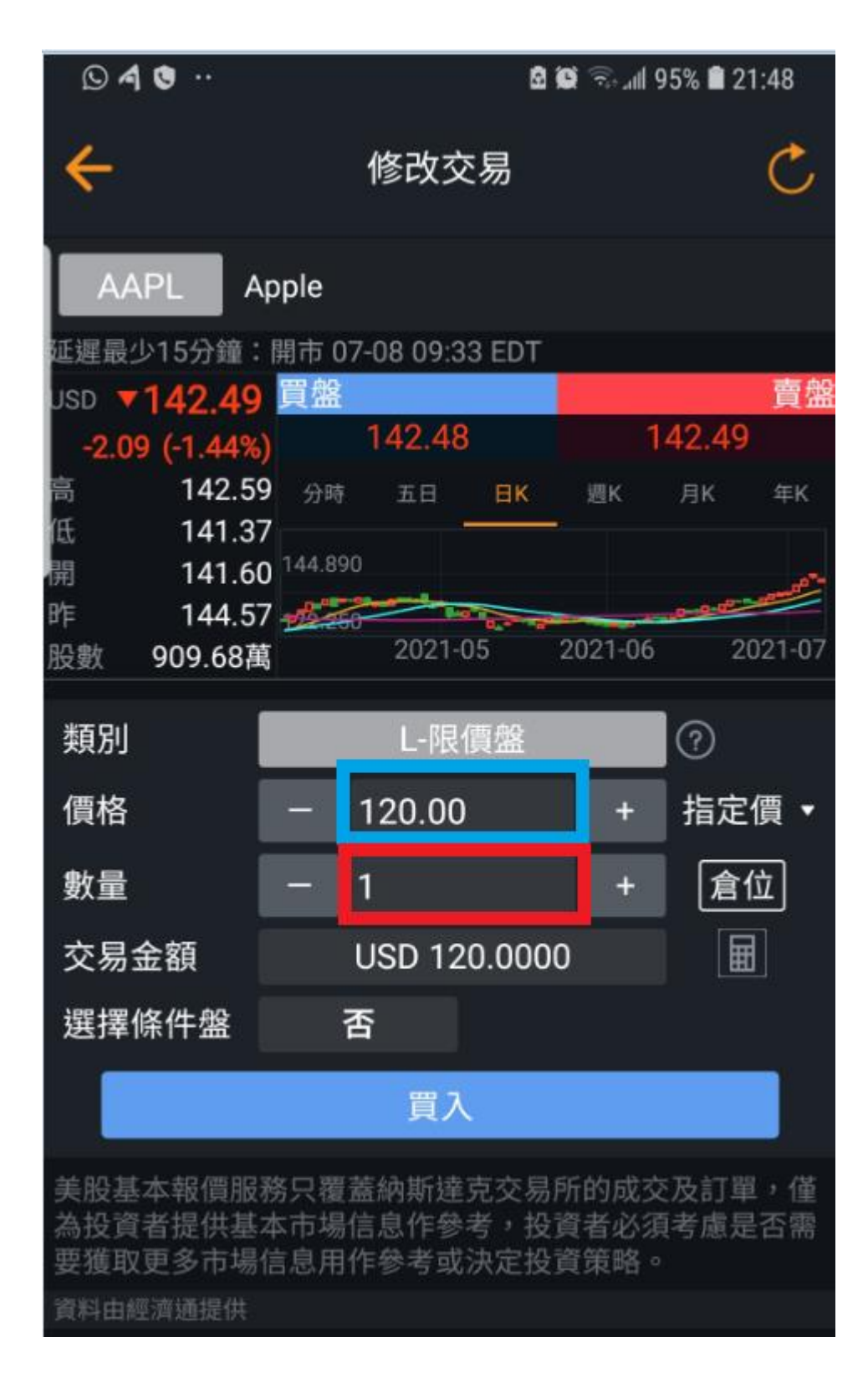

4) 修改後,按下[買入](如:沽出股票,按下[沽出])。

| 040                           |                    |                           | 2                    | C 🖘 III 9            | 5% 🛢 2       | 1:48       |
|-------------------------------|--------------------|---------------------------|----------------------|----------------------|--------------|------------|
| ÷                             |                    | 修改交                       | 易                    |                      |              | C          |
| AAPL                          | Apple              |                           |                      |                      |              |            |
| 延遲最少15分鐘                      | :開市(               | 07-08 09:33               | EDT                  |                      |              |            |
| USD <b>142.4</b>              | ] 買盤               |                           |                      |                      |              | 賣盤         |
| -2.09 (-1.449                 | 6)                 | 142.48                    |                      | 1                    | 42.49        |            |
| 高 142.5                       | 59 分時              | 五日                        | ВΚ                   | 週K                   | 月K           | 年K         |
| 低 141.3                       | 37                 |                           |                      |                      |              |            |
| 開 141.6                       | 50 144.8           | 90                        |                      |                      |              | -          |
| 昨 144.5                       | )/ <u></u><br>苗    | 2021-0                    | <b>a</b>             | 2021-06              | 2            | 021-07     |
| 的复数 909.00                    | -                  |                           |                      |                      |              |            |
| 類別                            |                    | L-限值                      | 瑿                    |                      | 1            |            |
| 價格                            | -                  | 125                       |                      | +                    | 指定           | 價▼         |
| 數量                            | -                  | 1                         |                      | +                    | 倉            | 位          |
| 交易金額                          |                    | USD 125                   | 5.0000               | D                    | E            |            |
| 選擇條件盤                         |                    | 否                         |                      |                      |              |            |
|                               |                    | 買入                        |                      |                      |              |            |
| 美股基本報價服<br>為投資者提供基<br>要獲取更多市場 | 服務只覆<br>本市場<br>信息用 | 蓋納斯達克<br> 信息作參考<br> 作參考或泳 | 5交易序<br>皆,投〕<br>决定投〕 | 所的成交<br>資者必須<br>資策略。 | 泛及訂單<br>〔考慮是 | 」,僅<br>【否需 |
| 資料由經濟通提供                      |                    |                           |                      |                      |              |            |

- 5) 將轉至[**交易指令確認**]畫面,
  - 1. 請先檢查清楚有關更改資料無誤
  - 2. 然後,請按下[確定修改]

| ۵40۰      | 🖻 🏟 ଲ 📶 95% 🛢 21:49 |
|-----------|---------------------|
| ÷         | 交易確認                |
| 交易市場      | : US                |
| 交易類別      | : L-限價盤             |
| 股票操作      | :買入                 |
| 股票代碼      | : AAPL Apple        |
| 委託價格      | : USD 125.0         |
| ,<br>委託數量 | : 1                 |
| 送出條件      | :否                  |
| 交易金額      | : USD 125.0000      |
|           | 取消 確定修改             |
|           |                     |

6) 成功更改訂單後,會顯示圖中訊息。

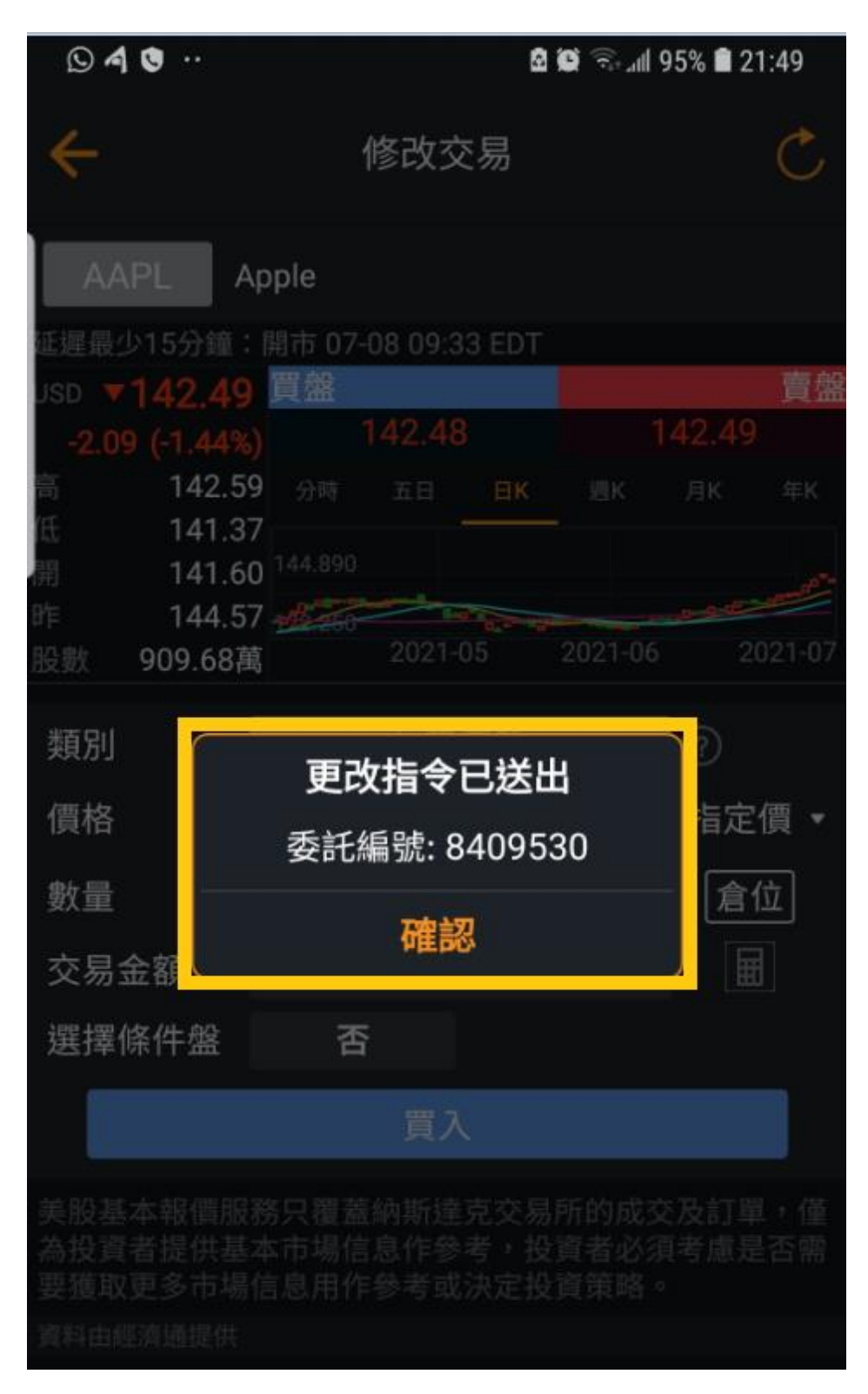

- 7) 最後返回[今日訂單]位置,
- 1. 請先按下圖紅色方格[全部]或[已排隊]
- 2. 查看藍色方格的[價格]。

有關訂單是否已更改為閣下所下達的修改指示資料(如圖所示)

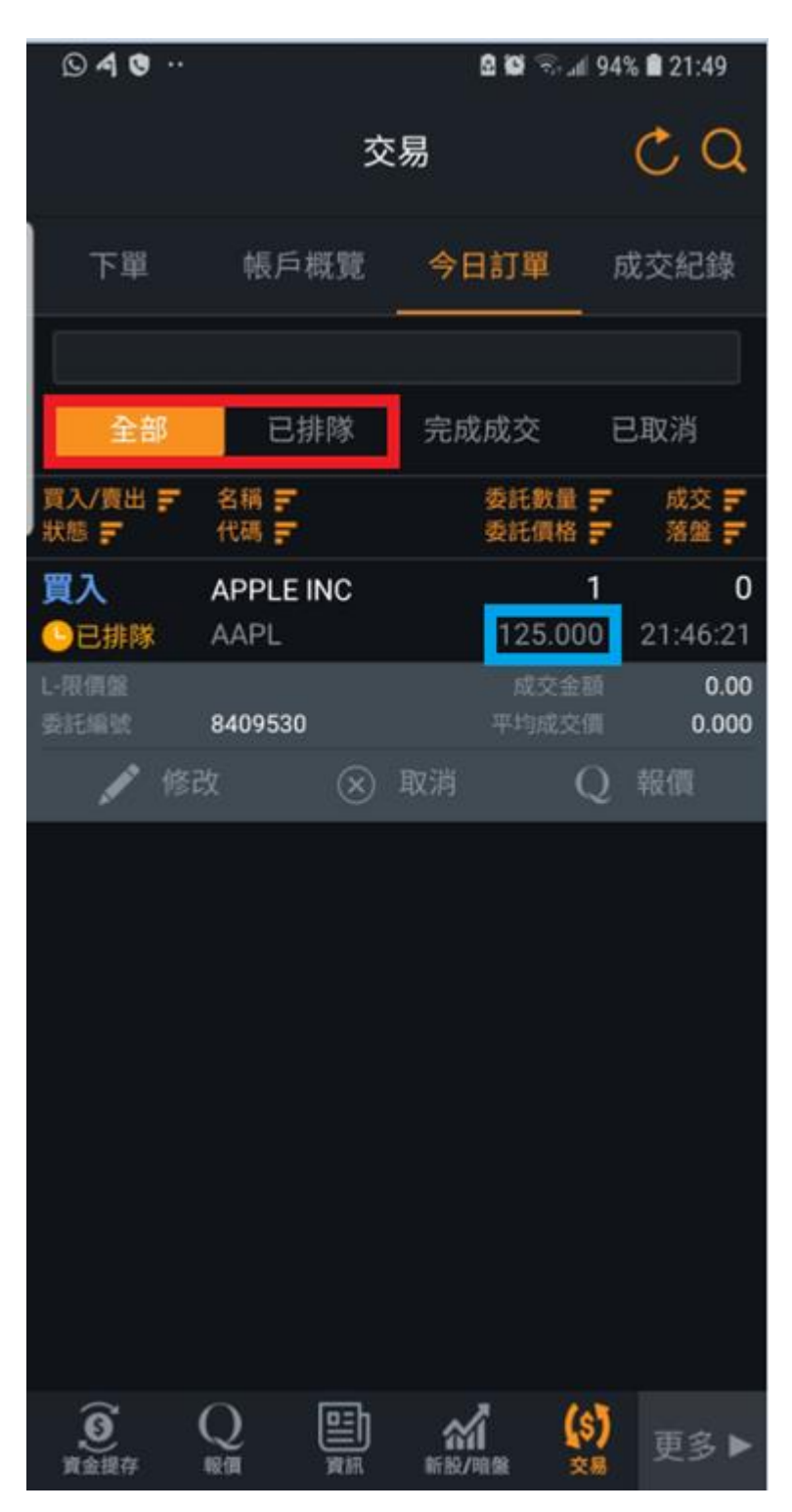

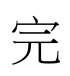